## TEAM STAFF NOT SHOWING ON LEAGUE WEBSITE

#### MAKE SURE YOU'VE ADDED TEAM STAFF TO ALL TEAMS

### ADD TEAM STAFF BY CLICKING THE GREEN ADD NEW TEAM STAFF BUTTON

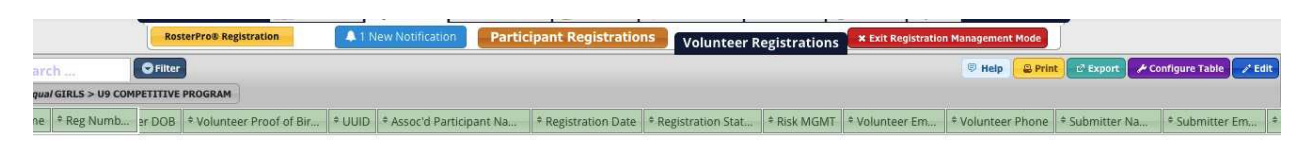

|         | of <b>0</b> 🔛 🕕   1 - 0 of 0 Volunteer | rs - <mark>Regula</mark> r R | Registration | - Summer 20    | 19              |                |               |                    |                  |                            |             |  |
|---------|----------------------------------------|------------------------------|--------------|----------------|-----------------|----------------|---------------|--------------------|------------------|----------------------------|-------------|--|
| RE      | TEAMS                                  | Bedford                      | d U9 A Gir   | rls            |                 |                |               | 🕫 Help             | 🛛 Update Team to | TeamNet'" 2 Manage Team    | n Documents |  |
| tive Pr | ogram + Add New Team                   | Team St                      | aff          |                |                 |                |               |                    |                  |                            |             |  |
|         | * PN-1011 - * C1-12                    | # * Role                     |              | * Coaching Lie | ense * Nar      | ne             | * UUID        |                    |                  | * Phone                    | 1           |  |
|         | * Players * Starr                      | 1. Coach                     |              |                | Foste           | r, Bill        |               |                    |                  |                            |             |  |
| Girls   | 12 2 🔃 💋 🛅                             | 2. Assistant                 | t Coach      |                | Dicks           | on, Lindsay    | 103-003283-83 |                    |                  |                            |             |  |
|         |                                        | Team Ro                      | oster        |                |                 |                |               |                    |                  | 🖌 Configure Tal            | ble 📝 Edit  |  |
|         |                                        | # * Partici                  | pant Name    | * Reg Numb     | * External Team | * Uniform Numb | * UUID        | * Participant Gend | * Participant D  | * Participant Proof of Bir | * Registrat |  |

#### ENSURE ALL TEAM STAFF HAVE A ROLE (COACH/ MANAGER/ ETC)

| 1 - 11 of 11 Particij       | on Promant, Redford 119<br>pants - Regular Registr | A Gift<br>Atlon - Summi | er 2019                                |      |                  |
|-----------------------------|----------------------------------------------------|-------------------------|----------------------------------------|------|------------------|
|                             | Bedford U9 A 0                                     | Girls                   |                                        |      |                  |
|                             | Create                                             | New Tean                | n Staff                                |      | ×                |
| ENSURE<br>ALL TEAM<br>STAFF | Personal Informa<br>First Name<br>Phone<br>Role    | tion                    | Last Name<br>Email<br>Coaching License |      | y die<br>Gen     |
| ROLE                        |                                                    |                         |                                        | Save | Cancel           |
|                             |                                                    | 301<br>306              |                                        |      | FEMALE<br>FEMALE |

GO TO REGISTRATION MANAGEMENT > CLICK ON THE TEAM THAT IS HAVING ISSUES> PRESS THE ORANGE VOLUNTEER REGISTRATION TAB

|                                     |                    |                         |             |                 |               |           | 1           |                | 1           |                  |                  |                | _                       |                            |              |
|-------------------------------------|--------------------|-------------------------|-------------|-----------------|---------------|-----------|-------------|----------------|-------------|------------------|------------------|----------------|-------------------------|----------------------------|--------------|
|                                     |                    | RosterPro® Registration |             | 1 New Notificat | Partic        | ipant Re  | gistrations | Voluntee       | r Registrat | ions × Exil      | t Registration I | Management Mo  | ide                     |                            |              |
| ACTIVE INACTIVE                     | Search             | S Filter                |             |                 |               |           |             | -              |             |                  |                  | 🛡 Help 🧲       | Print 🖉 Export          | Configure Tab              | le 🕜 Edit    |
| # Participant Name                  | * Reg Numb         | Group Name              |             | * Team Name     | * Externa     | Team      | * Uniform N | lumb * UUID    | * Pi        | articipant Gend. | * Particip       | ant D • Pa     | articipant Proof of Bir | . * Registrat              | tion Date    |
| 1.                                  | 6                  | Girls > U9 Competitiv   | ve Program  | Bedford U9 A G  | Sirls         |           |             | 705 001        | FEN         | 1ALE             |                  | NO             |                         | 03/07/201                  | 19 0         |
| 2.                                  | Y 86               | Girls > U9 Competitie   | ve Program  | Bedford U9 A 0  | Girls         |           |             |                | 07 FEN      | IALE             |                  | NO             |                         | 03/11/201                  | 19 0         |
| з.                                  | 173                | Girls > U9 Competitio   | ve Program  | Bedford U9 A 0  | Sirls         |           |             |                | 25 P 1      | IALE             |                  | NO             |                         | 03/21/201                  | 19 0         |
| 4. Sullivan, Amelia                 | 301                | Girls > U9 Competitio   | ve Program  | Bedford U9 A 0  | Sirls         |           |             | 705-003        | 3285-56 FER | ALE              |                  | NO             |                         | 03/31/201                  | 19 0         |
| Page 1                              | of 1 🔤 🖭           | 1 - 11 of 11 Particip   | pants - Reg | gular Registrat | ion - Summe   | r 2019    |             |                |             | X                |                  |                |                         |                            |              |
| SEASON STRUCTURE                    | TEAMS              | 🖗 Help                  | Bedfo       | ord U9 A Gir    | rls           |           |             |                |             | X                | 🖗 Hel            | p 🔯 Update 1   | Team to TeamNet 🐃 🔐     | ' Manage Team              | Documents    |
|                                     | Are                |                         | Team        | Staff           |               |           |             |                |             | 1                |                  |                |                         | + Add a new                | r Team Staff |
| <ul> <li>To manage Teams</li> </ul> | please click on an | v Seasonal              | # + Role    | 2               | + Coaching Li | icense    | * Nam       | e              | + UUID      | , ,              | Email            |                | * Ph                    | one                        | 1            |
| Grouping.                           | (C)                | /                       | 1. Coach    | ı               |               |           | Foster      | Bill           |             |                  |                  |                |                         |                            |              |
|                                     |                    |                         | 2. Assist   | ant Coach       |               |           | Dickso      | n, Lindsay     | 103-0032    |                  | пазауланна       | anginancaitii. | .co (202                | 000 0000                   |              |
|                                     |                    |                         | Team        | Roster          |               |           |             |                |             |                  |                  |                |                         | <sup>4</sup> Configure Tab | ole 📝 Edit   |
|                                     |                    |                         | # * Pai     | rticipant Name  | * Reg Numb    | + Externa | al Team     | + Uniform Numb | + UUID      | e Partic         | ipant Gend       | + Participan   | t D + Participant F     | Proof of Bir               | + Registrati |
|                                     |                    |                         | 1. Fost     | er, Willa       | 6             |           |             |                |             |                  |                  | 1994<br>1997   | NO                      |                            | 03/07/201    |
|                                     |                    |                         | 2. Mac      | Lean, MALLORY   | 86            |           |             |                |             |                  |                  |                | NO                      |                            | 03/11/201    |
|                                     |                    |                         | 3. Sand     | lerson, Olivia  | 173           |           |             |                |             |                  |                  |                | NO                      |                            | 03/21/201    |
|                                     |                    |                         | 4 Sullis    | van Amelia      | 301           |           |             |                | /05-0032    | 85-55 FEMAL      | +                | 10/13/2010     | NO                      |                            | 03/31/201    |

## VIEW REGISTRATION STATUS – IF PENDING REVIEW – CLICK THE BLUE EDIT BUTTON (TOP RIGHT HAND CORNER)

|                  |                      | RosterPro    | © Registration  | A 1 New Notification     | Participar      | a BANKING SETTING        | unteer Registrati   | × Exit Registrat     | ion Management        | Mode           |                         |          |          |
|------------------|----------------------|--------------|-----------------|--------------------------|-----------------|--------------------------|---------------------|----------------------|-----------------------|----------------|-------------------------|----------|----------|
| PENDING          | Search               | Filte        |                 | -                        |                 | Voi                      | unteer kegistrati   |                      | 🖲 Help                | 😃 Print 🛛 🖒 Ex | Configur مر             | e Table  | 🖉 Edit   |
| * Volunteer Name | * Reg Numb           | iteer Gender | * Volunteer DOB | * Volunteer Proof of Bir | * UUID          | * Assoc'd Participant Na | * Registration Date | + Registration Stat  | * Risk MGMT           | * Volunteer Em | nail                    | * volunt | teer Pho |
| Foster, Bill     | 29                   |              |                 | NO                       | 709-003229-13   |                          |                     | PENDING REVIEW Not I |                       | bill.foster@m  | e.com                   |          | )        |
| Dickson, Lindsay | lickson, Lindsay 307 |              | U2/17/1301      | NO                       | 0 703-003285-89 |                          | 0212112013          | PENDING REVIEW       | VIEW Not Enabled line |                | say.dickson@nshealth.ca |          |          |

| Page 1 of 1 1 - 2 of 2 Vo                     | lunteers | - Regular Registratio                                     | n - Summer 20 | )19             |                |               |                    |               |                            |              |  |  |  |  |
|-----------------------------------------------|----------|-----------------------------------------------------------|---------------|-----------------|----------------|---------------|--------------------|---------------|----------------------------|--------------|--|--|--|--|
| ASON STRUCTURE TEAMS                          | Help     | 🛛 Help 🛛 Update Team to TeamNet'' 🔗 Manage Team Documents |               |                 |                |               |                    |               |                            |              |  |  |  |  |
|                                               |          | Team Staff + Add a new Team Staff                         |               |                 |                |               |                    |               |                            |              |  |  |  |  |
| To manage Teams, please click on any Seasonal |          | # * Role                                                  | * Coaching L  | icense * Na     | me             | * UUID        | * Email            |               | * Phone                    | 1            |  |  |  |  |
| Grouping.                                     |          | 1. Coach                                                  |               | Fost            | er, Bill       |               |                    |               |                            |              |  |  |  |  |
|                                               |          | 2. Assistant Coach                                        |               | Dick            | son, Lindsay   |               |                    | (202/032 0020 |                            |              |  |  |  |  |
|                                               |          | Team Roster                                               |               |                 |                |               |                    |               |                            |              |  |  |  |  |
|                                               |          | # Participant Name                                        | * Reg Numb    | * External Team | • Uniform Numb | * UUID        | * Participant Gend | Participant D | * Participant Proof of Bir | * Registrati |  |  |  |  |
|                                               |          | 1. Foster, Willa                                          | 6             |                 |                | •             |                    | ( 0           | NO                         | 03/07/201    |  |  |  |  |
|                                               |          | 2 Macloop MALLOP                                          | v 96          |                 |                | 700 002227 07 | CEMAL C            | 08/01/2010    | NO                         | 02/11/2010   |  |  |  |  |

# USE DROP DOWN MENUE TO SWITCH TEAM STAFF STATUS FROM PENDING REVIEW TO APPROVED

|                  |                    | RosterPro© Re   | gistration |         | 1 New Notification                        | Participar       | nt Registrations         | lunteer Registratio | ns × Exit Registration M | anagement Mode   | J                                                           |              |
|------------------|--------------------|-----------------|------------|---------|-------------------------------------------|------------------|--------------------------|---------------------|--------------------------|------------------|-------------------------------------------------------------|--------------|
| arch             | A (                | Edit mode enal  | bled       |         |                                           |                  |                          |                     |                          |                  | 🛡 Help 🛛 🖻 Save                                             | Cancel       |
| * Volunteer Name | * Reg Numb         | plunteer Gender | * Volunte  | er DOB  | * Volunteer Proof of Bi                   | ir * UUID        | + Assoc'd Participant Na | a * Registration Da | Contraction Status       | Risk MGMT        | * Volunteer Email                                           | * Voluntee   |
| Foster, Bill     | 29                 | LE              |            |         | 1                                         |                  | Foster, Willa            |                     | APPROVED                 | Not Enabled      | bill.foster@me.com                                          | (905) 334-   |
| Dickson, Lindsay | 307                | IALE            |            |         |                                           |                  | ) Dickson, Carlie        |                     | PENDING REVIEW           | Switch           | from ckson@nshealth.ca                                      | (902)835-1   |
| Page 1           | of 1               | 1 • 2 of 2 V    | Olunteer:  | s - Reg | ular Registration - S<br>Iford U9 A Girls | ummer 2019       |                          |                     | 🗑 Help                   | review<br>approv | 9<br>to<br>ed<br>h to TeamNet*** C <sup>a</sup> Manage Tear | n Documents  |
|                  |                    |                 |            | Tear    | m Staff                                   |                  |                          |                     |                          |                  | + Add a net                                                 | w Team Staff |
| + To manage Tean | ns inlease click o | in any Seasonal |            | # = ;   | Role                                      | Coaching License | * Name                   | ¢ UUID              | * Email                  |                  | ¢ Phone                                                     | 1            |
| Grouping.        |                    |                 |            | 1. Co   | ach                                       |                  | Foster, Bill             | 71                  |                          |                  |                                                             |              |
|                  |                    |                 |            | 2. As   | sistant Coach                             |                  | Dickson, Lindsay         | 762 00200           |                          | nenancaim.ca     | (202)022 0020                                               |              |
|                  |                    |                 |            | Tea     | m Roster                                  |                  |                          |                     |                          |                  | 🖋 Configure Ta                                              | ble 📝 Edit   |
|                  |                    |                 |            | # 0     | Participant Name * F                      | Reg Numb • Ex    | ternal Team * Uniform I  | Numb * UUID         | Participant Gend         | * Participant D  | + Participant Proof of Bir                                  | * Registrat  |

### PRESS <mark>SAVE</mark>

|                  |                              | RosterPro® Re   | gistration      | 4 1 New Notification     | Participant   | Registrations            | teer Registrations  | × Exit Registration M | anagement Mode |                           |            |
|------------------|------------------------------|-----------------|-----------------|--------------------------|---------------|--------------------------|---------------------|-----------------------|----------------|---------------------------|------------|
| earch            | ch 🛛 💭 🕰 🕻 Edit mode enabled |                 |                 |                          |               |                          |                     |                       |                |                           | e × Cance  |
| * Volunteer Name | * Reg Numb                   | blunteer Gender | * Volunteer DOB | * Volunteer Proof of Bir | * UUID        | * Assoc'd Participant Na | * Registration Date | * Registration Status | * Risk MGMT    | * Volunteer Email         | * Volunte  |
| Foster, Bill     | 29                           | LE              |                 |                          |               | 24                       | 1                   | APPROVED              | Not Enabled    | bill.foster@m_com         | (905) 334  |
| Dickson, Lindsay | 307                          | ALE             | 02/17/1961      | NU                       | 103-003263-69 | Dickson, carne           | 05/51/2019          | APPROVED              | Not Enabled    | lindsay ickson@nshealth.c | a (902)835 |
|                  |                              |                 |                 |                          |               |                          |                     |                       |                | /                         |            |
|                  | Low Contra                   |                 |                 |                          |               |                          |                     |                       |                | <u> </u>                  |            |

| Page 1                                       | of 1  | 1 - 2 of 2 Voluntee | rs - F | Regular Registration              | n - Summer 20 | 119             |                 |                                                           |                    |                         |           |                   |            |  |  |  |
|----------------------------------------------|-------|---------------------|--------|-----------------------------------|---------------|-----------------|-----------------|-----------------------------------------------------------|--------------------|-------------------------|-----------|-------------------|------------|--|--|--|
| SEASON STRUCTURE                             | TEAMS | 👳 Help              | E      | Bedford U9 A Gi                   | rls           | _               | () Hel          | 🕏 Help 🛛 Update Team to TeamNet'" 🛛 🗗 Manage Team Documen |                    |                         |           |                   |            |  |  |  |
|                                              | -     |                     | T      | Team Staff + Add a new Team Staff |               |                 |                 |                                                           |                    |                         |           |                   |            |  |  |  |
| To manage Teams please click on any Seasonal |       |                     |        | * Role                            | + Coaching Li | icense +        | Name            | + UUID                                                    | + Email            | + Email                 |           |                   | 1          |  |  |  |
| Grouping.                                    |       |                     | 1.     | 1. Coach                          |               | F               | oster, Bill     |                                                           |                    |                         |           |                   |            |  |  |  |
|                                              |       |                     | 2.     | Assistant Coach                   |               | D               | ickson, Lindsay | 703 003203 03 milasay.                                    |                    | y.accourterioricalarica |           | (202)022 0020     |            |  |  |  |
|                                              |       |                     | Т      | eam Roster                        |               |                 |                 |                                                           |                    |                         |           | 🖌 Configure Tab   | ele 📝 Edit |  |  |  |
|                                              |       |                     | #      | Participant Name                  | * Reg Numb    | • External Team | • Uniform Numb  | * UUID                                                    | * Participant Gend | Participant D           | * Partici | pant Proof of Bir | • Registra |  |  |  |
|                                              |       |                     | 1      | Foster Willa                      | 6             |                 |                 | 705-003229-33                                             | FEMALE             | 07/04/2010              | NO        |                   | 03/07/20   |  |  |  |